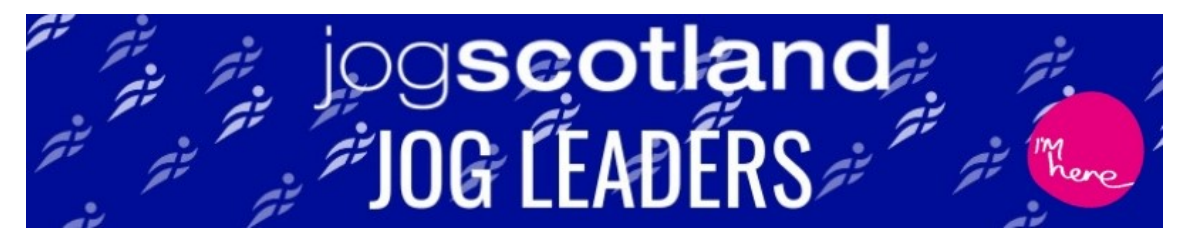

## HOW TO.... SCHEDULE A POST ON YOUR PAGE

1. Navigate to your page, and click **Publishing Tools** on the top menu

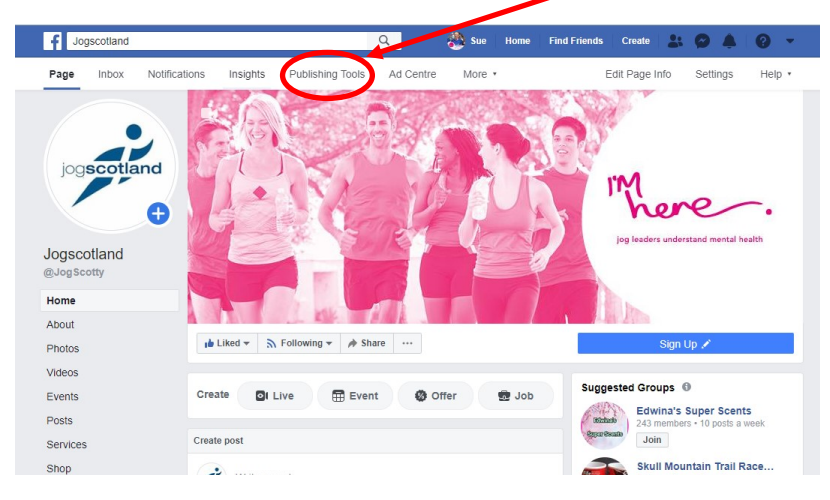

2. Then click the Create button

| f Jogscotland                                                                                                    |                                                                                   | ۵ 🛝                                                                           | Sue Home Fin | nd Friends Create | * 9 * 0 *                                      |
|----------------------------------------------------------------------------------------------------|-----------------------------------------------------------------------------------|-------------------------------------------------------------------------------|--------------|-------------------|------------------------------------------------|
| Page Inbox Notification                                                                                                    | ns Insights Publishing To                                                         | Ad Centre More •                                                              |              | Edit Pag          | ge Info Settings Help •                        |
| Story Archive                                                                                                    | Published Posts                                                                   | Published Posts                                                               |              |                   | + Create                                       |
| Posts                                                                                                    | Posts                                                                             | Actions +                                                                     | Reach        | Clicks/actions    | Published                                      |
| Scheduled Posts Scheduled Posts Data Scheduled Posts Data Scheduled Posts Scheduled Posts Sche |                                                                                   | CS EVENTS -<br>OPPORTUNITIES IN                                               | 3.3K         | 158               | 25 Oct 2019 at 19:45                           |
| Expiring Posts                                                                                                    | RUNNING THIS W<br>hero! Not running t                                             | RUNNING THIS WEEKEND? You're our<br>hero! Not running this weekend? Fancy     |              | 524               | 18 Oct 2019 at 19:45                           |
| Videos<br>Video library                                                                                                    | QUICK READI It's and we've a word f                                               | #WorldMenopauseDay<br>from jogscotland                                        | 3.4K         | 275               | 18 Oct 2019 at 12:47                           |
| Videos you can<br>crosspost                                                                                                    | GET YOURSELF S<br>drawing in, and it's                                            | GET YOURSELF SEENI The nights are drawing in, and it's important to stay safe |              | 464               | 17 Oct 2019 at 19:45                           |
| Tools                                                                                                    | LISTEN INI This ep<br>Recovery Show po                                            | pisode of The Scottish<br>odcast features                                     | 1.6K         | 19<br>I           | 16 Oct 2019 at 19:45                           |
| Sound Collection  🕣                                                                                                    | Ooohl We LOVE this video from GO<br>Festival Ayr - fireworks & air display & all! |                                                                               | 2.3K         | 56                | 15 Oct 2019 at 12:56                           |
| Jobs<br>Job applications                                                                                                    | Ted McPake was n<br>SAMH Mental Hea                                               | nominated for our<br>lth and Wellbeing                                        | 3.4K         | 285               | 10 Oct 2019 at 15:36<br>Jo Stevens Jogscotland |
|                                                                                                    |                                                                                   |                                                                               |              |                   |                                                |

3. Create your post as usual, then click the dropdown menu that says Share Now **T** 

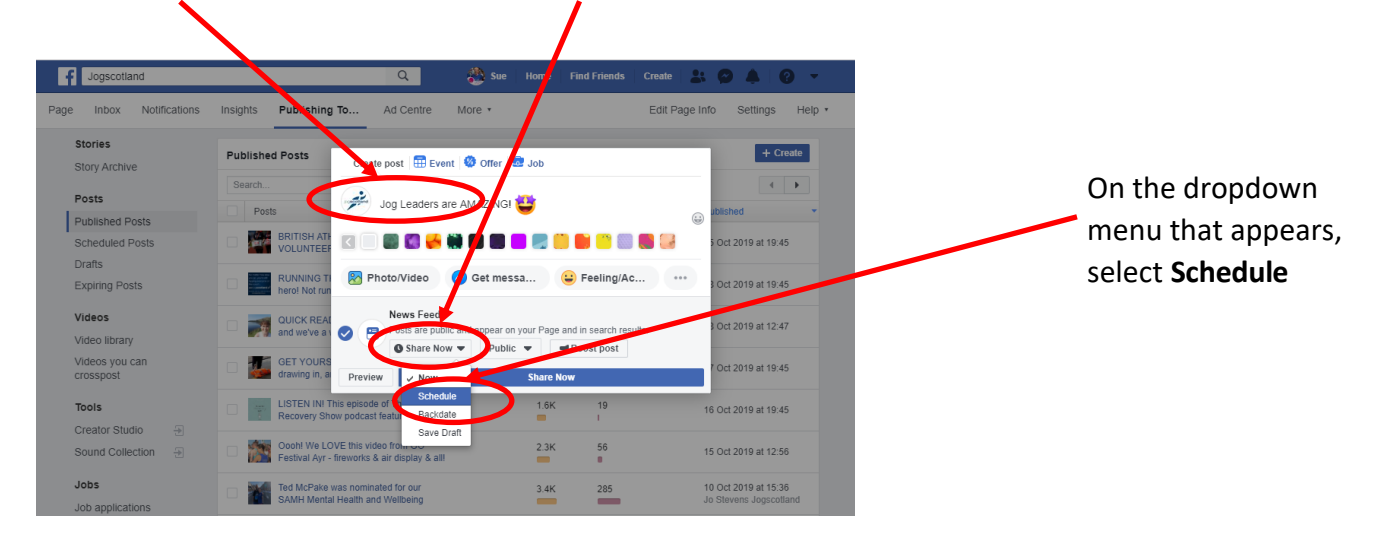

4. Select the date and time you want your post to be published, then click Schedule

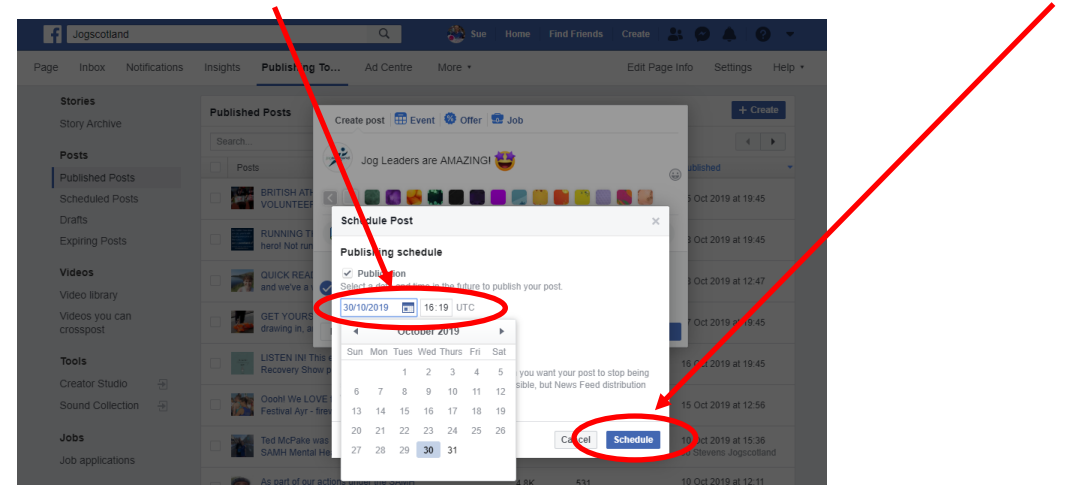

5. You'll be returned to your post, but this time the big blue button will say **Schedule Post.** Click the button, and your post is scheduled!

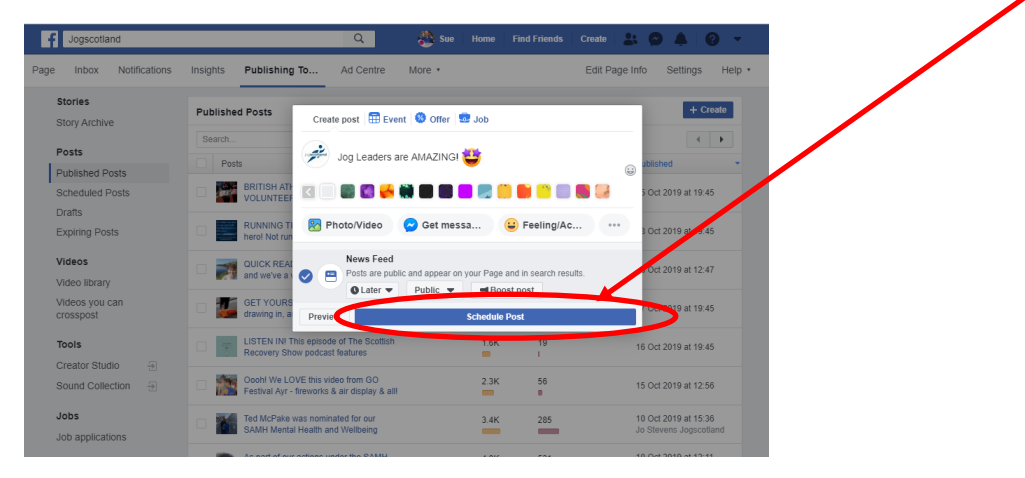

6. There are two ways to find your scheduled posts, if you want to check/edit/delete them:

OR

A. On your page, scroll down a little and you'll see a list of your scheduled posts click **See post** to view

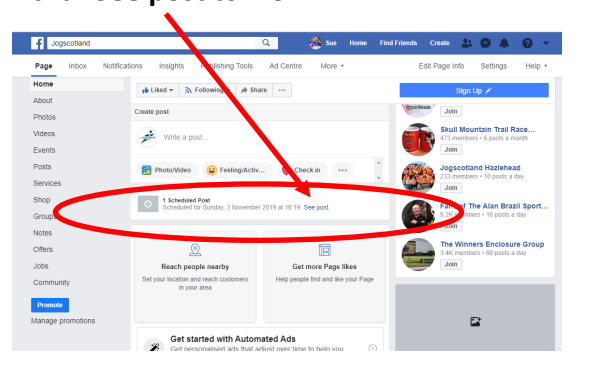

B. Click Publishing Tools on the top menu of your

Then click **Scheduled Posts** on the left menu to see all your scheduled posts. You can click an individual post to see/change/reschedule/delete it.

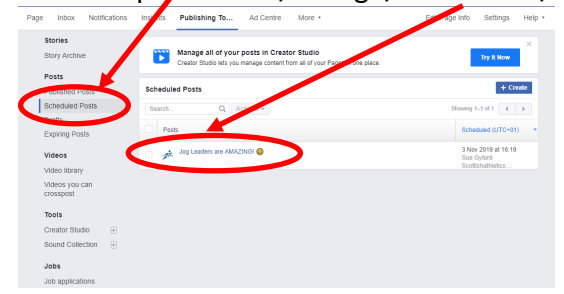